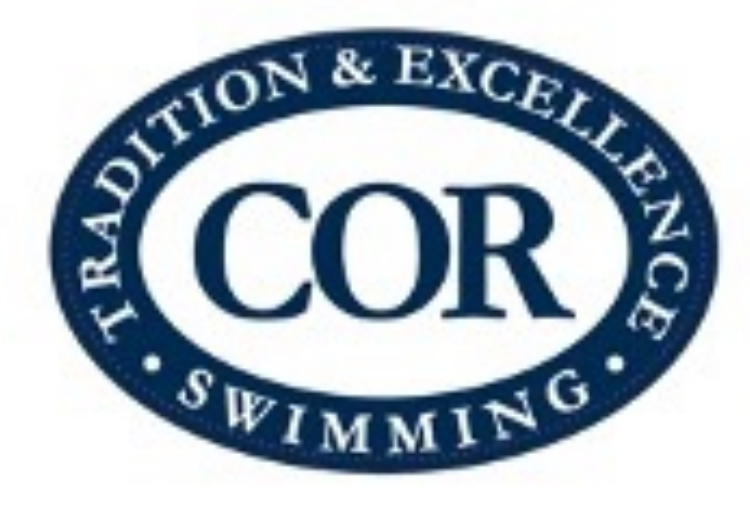

# Job Sign Up and Service Hours

## Log onto www.corswim.org

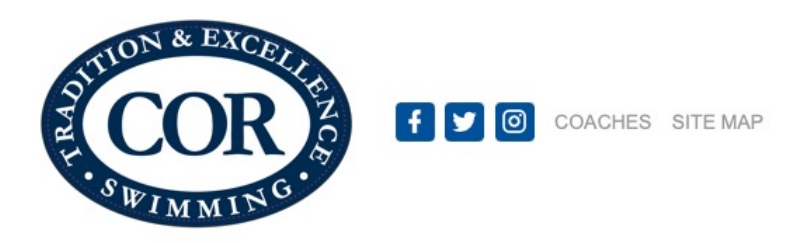

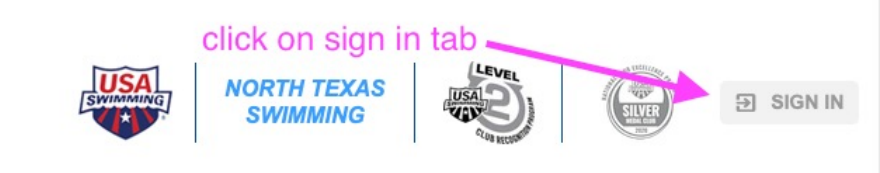

HOME COR TEAM INFO V APPAREL & SUITS V EVENTS V NEWS SAFE SPORT V SERVICE HOURS V COR PARTNERS V

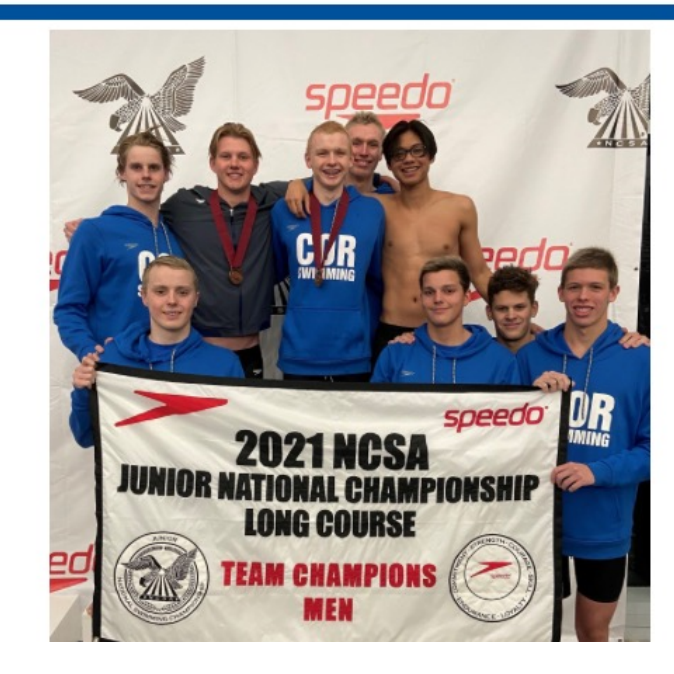

# How do I sign up for a job?

1. Once you are logged into the CORswim home page, scroll down until you see upcoming events.

2. Click on the "Job Signup" tab on the event that you want to serve.

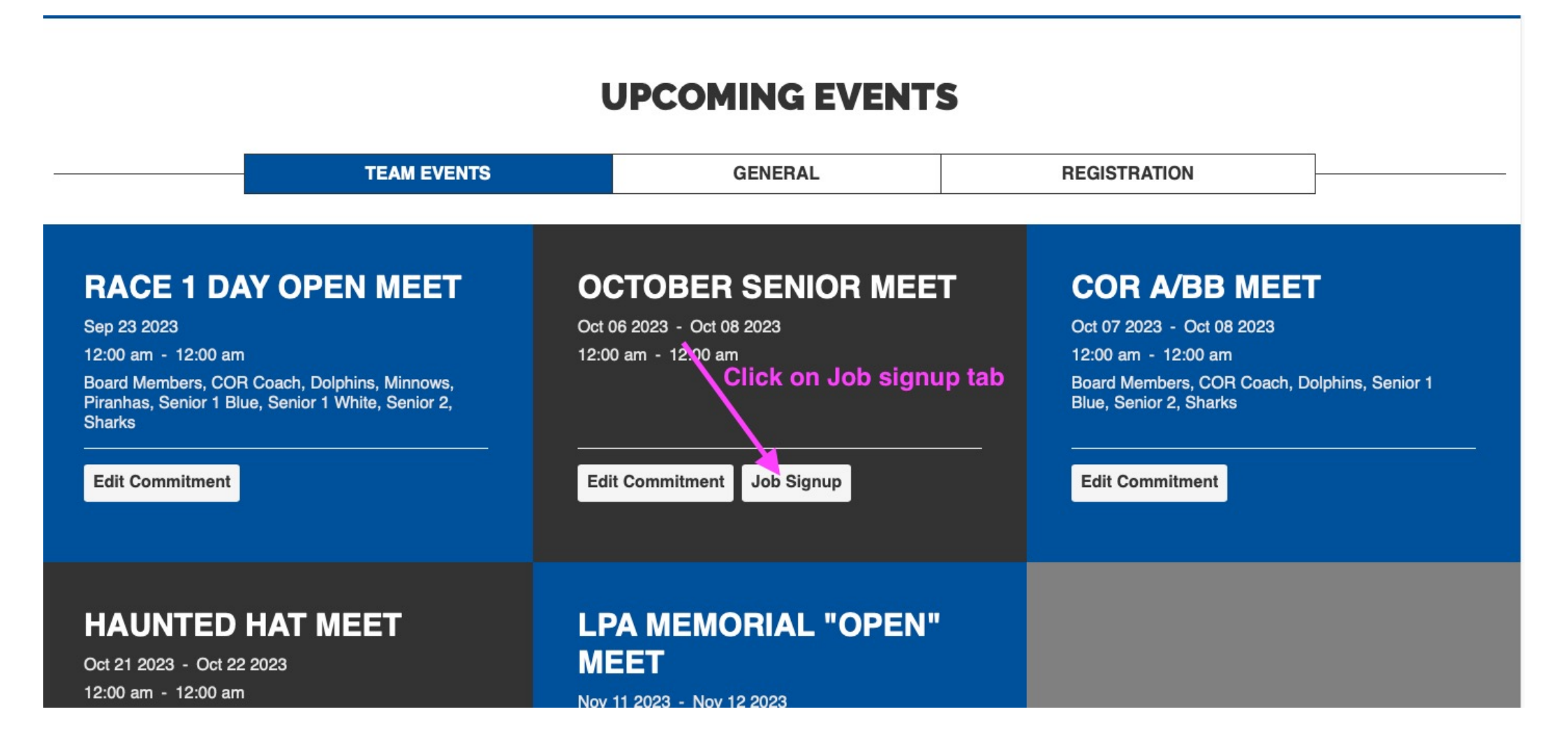

1. First click on an empty position slot.

2. Then hit the green "signup" button. There is a button at the top or bottom of the page. Either works.

|                      |         | Team Events                                                                                                    |                                                                                                    |
|----------------------|---------|----------------------------------------------------------------------------------------------------|----------------------------------------------------------------------------------------------------|
| Hello,               | >       | Event Job Signup >>> Setup Event Jobs Event Job Done Confirmation Find Workers                                                                                                    |                                                                                                    |
| ਾਜਿਸ USAS Safe Sport |         | Signup Job for Account:<br>Event: October Senior Meet (Oct 6, 2023 - Oct 8, 2023 )                                                                                                    |                                                                                                    |
| 👌 TU Updates         | 6       | Job Signup Deadline (till midnight): 10/07/2023                                                                                                    | nteer Name Tags                                                                                                    |
| My Account           | >       | How to signup Event jobs:                                                                                                    |                                                                                                    |
| 🚢 Team Tools         | >       | <ul> <li>Step 1: Find the empty slots shown as "".</li> <li>Step 2: Click on the checkbox in front of the empty slot that you want to sign up for.</li> <li>Step 3: Select [Signup] button to signup for the slots that you selected.</li> </ul>        |                                                                                                    |
| Events & Competition | >       | Note: If your Account name is printed right after the checkbox, you've signed up for that job. You do NOT have to "Signup" again. Yo remove the signup if you no longer want to work on that job.                                                       | ou, however, can use the "Remove Signup" button to                                                                                                    |
| \$ Business Tools    | ,       | If someone else's name is printed, that job slot is not available for you to sign up (this is a first-come-first-serve system). You can or                                                                                                    | ily sign up for the empty slots shown as "".                                                                                                    |
| 🖹 Team Resources     | >       | Signup X Remove Signup                                                                                                    |                                                                                                    |
| 👕 Website Design     |         | Job Name Les Time Perio                                                                                                    | ods Signup                                                                                                    |
| ⑦ Help & Training    | >       | Training preferred: Helps run the computers to keep the meet flowing. Please reach out to Kelly Belknap with any questions.<br>10/06/2<br>1 <u>Belk</u><br>10/07/2<br>1 <u>Belk</u><br>10/08/2                                                          | 023 04:45:00 PM - 10/06/2023 07:00:00 PM(3:00 Pts.)<br><u>nap, Kelly (Nathan)</u><br>023 08:00:00 AM - 10/07/2023 12:00:00 PM(4:00 Hrs.)<br><u>nap, Kelly (Nathan)</u><br>023 08:00:00 AM - 10/08/2023 12:00:00 PM(4:00 Hrs.)                                                                                         |
| Wiew team website    | <b></b> | Computer - Timing Co.sole       10/06/2         Training needed: Super easy but requires focus on each race. Best seat in the natatorium.       1         1. click on an empty position slot.       2         2. then click on signup tab       10/08/2 | <u>nap. Keily (Natnan)</u><br>023 04:45:00 PM - 10/06/2023 07:00:00 PM(3.00 Pts.)<br><u>hien, Tom and Christine (Tom 962-523-0460)</u><br><br>023 08:00:00 AM - 10/07/2023 12:00:00 PM(4.00 Hrs.)<br><u>hien, Tom and Christine (Tom 962-523-0460)</u><br><br>023 08:00:00 AM - 10/08/2023 12:00:00 PM(4.00 Hrs.)<br> |
|                      |         | 10/06/2                                                                                                    | 023 04·30·00 PM - 10/06/2023 07·00·00 PM/4 00 Pte 1                                                                                                    |

Once you hit the green signup button, a window will appear to add your contact info (optional for phone number). Then press the Sign Up tab to save your position. Sign up is then complete.

|                                        |                                        | Team Events                                                              |                                                                                              |                                                                                                    |                                                                                               |
|----------------------------------------|----------------------------------------|--------------------------------------------------------------------------|----------------------------------------------------------------------------------------------|----------------------------------------------------------------------------------------------------|-----------------------------------------------------------------------------------------------|
| Hello,                                 | >                                      | Signup Kemove Signup                                                     |                                                                                              |                                                                                                    |                                                                                               |
| ିଆଲେ USAS Safe Sport                   |                                        | Job Name/Notes<br>Computer Ops<br>Training preferred: Helps run the comp | uters to keep the meet flowing. Please reach out to Kelly Belknap with any questions.        | Time Periods Signup<br>10/06/2023 04:45:00 PM<br>1 <u>Belknap, Kelly (Nath</u><br>10/07/2023 08:00:00 AM                                                        | // - 10/06/2023 07:00:00 PM(3.00 Pts.)<br><u>an)</u><br>/ - 10/07/2023 12:00:00 PM(4.00 Hrs.) |
| 🕑 TU Updates                           | 6                                      |                                                                          |                                                                                              | 1 <u>Belknap, Kelly (Nath</u><br>10/08/2023 08:00:00 AN<br>1 <u>Belknap, Kelly (Nath</u>                                                                        | an)<br><i>a</i> n)<br><i>A</i> - 10/08/2023 12:00:00 PM(4.00 Hrs.)<br><i>a</i> n)             |
| My Account                             | `````````````````````````````````````` | Computer - Timing Console<br>Training needed: Super easy but requir      | es focus on each race. Best seat in the natatorium.                                          | 10/06/2023 04:45:00 PM<br>1 <u>Chien, Tom and C</u><br>2                                                                                                    | A - 10/06/2023 07:00:00 PM(3.00 Pts.)<br>hristine (Tom 962-523-0460)                          |
| Events & Competition                   | `<br>>                                 |                                                                          | Please Supply Your Volunteer's Information                                                   | 10/07/2023 08:00:00 AM                                                                                                    | 1 - 10/07/2023 12:00:00 PM(4.00 Hrs.)<br>hristine (Tom 962-523-0460)                          |
| \$ Business Tools                      | >                                      |                                                                          | Please provide any additional contact information for the persor actually be doing the work. | n who will                                                                                                    | I - 10/08/2023 12:00:00 PM(4.00 Hrs.)                                                         |
| E Team Resources                       | >                                      | Timers<br>Lane timers + head timers. If there is a                       | Optional Contact Info:                                                                       |                                                                                                    | I - 10/06/2023 07:00:00 PM(4.00 Pts.)<br><u>a</u><br><u>a (Stefano (Leonardi))</u>            |
| <b>P</b> Website Design                |                                        |                                                                          | press sign up button to save your position                                                   | k Sign Up                                                                                                    | <u>2)</u> .                                                                                   |
| ⑦ Help & Training                      | >                                      |                                                                          |                                                                                              | 8 <u>Dai, Simone</u><br>9 <u>Castro, Michelle</u>                                                                                                    |                                                                                               |
|                                        |                                        |                                                                          |                                                                                              | 10     Castro, Michelle       11     Soo, Emily (John       12     Dalton, Antonia       13     Dalton, Antonia       14     Dalton, Antonia       15        16 | <u>a Phung (Emily Soo))</u>                                                                   |
| Wiew team website           Weed Help? |                                        |                                                                          |                                                                                              | 17<br>18 ☑<br>10/07/2023 07:00:00 AN<br>1 <u>Dehn, Lori</u>                                                                                                    | / - 10/07/2023 12:00:00 PM(5.00 Hrs.)                                                         |

### What happens if I signed up for the wrong day, or I need to change my sign up? No problem, just click on the box next to your name and click the "Remove Signup" tab at the top or bottom of the screen.

|                         | Team Events                                                                                                    |
|-------------------------|----------------------------------------------------------------------------------------------------|
| Hello,                  | Event Job Signup Setup Event Jobs Event Job Done Confirmation Find Workers                                                                                                    |
| "SME USAS Safe Sport    | Signup Job for Account: Gluck, Ashley ((832) 769-2119) Change Account<br>Event: October Senior Meet (Oct 6, 2023 - Oct 8, 2023)<br>Registration Deadline: 10/06/2023                                                                                              |
| 👌 TU Updates 🤇          | Job Signup Deadline (till midnight): 10/07/2023                                                                                                    |
| My Account              | How to signup Event jobs:                                                                                                    |
| 🚢 Team Tools 🔷 🗧        | Step 1: Find the empty slots shown as "".<br>Step 2: Click on the checkbox in front of the empty slot that you want to sign up for.<br>Step 3: Select [Signup] button to signup for the slots that you selected.                                                  |
| Events & Competition >  | Note: If your Account name is printed right after the checkbox, you've signed up for that job. You do NOT have to "Signup" again. You, however, can use the "Remove Signup" button to remove the signup if you no longer want to work on that job.                |
| \$ Business Tools >     | If someone else's name is printed, that job slot is not available for you to sign up (this is a first-come-first-serve system). You can only sign up for the empty slots shown as "".                                                                             |
| Team Resources          | Signup X Remove Signup                                                                                                    |
| 🏲 Website Design        | Job Name/Notes Time Periods Signup 10/06/2023 07:00:00 PM(3.00 Pts.)                                                                                                    |
| ⑦ Help & Training >     | Training preferred: Helps run the computers to keep the meet flowing. Please reach out to Kelly Belknap with any questions.<br>1 <u>Belknap, Kelly (Nathan)</u><br>10/07/2023 08:00:00 AM - 10/07/2023 12:00:00 PM(4.00 Hrs.)<br>1 <u>Belknap, Kelly (Nathan)</u> |
|                         | 10/08/2023 08:00:00 AM - 10/08/2023 12:00:00 PM(4.00 Hrs.)<br>1 <u>Belknap, Kelly (Nathan)</u>                                                                                                    |
|                         | Computer - Timing Console       10/06/2023 04:45:00 PM - 10/06/2023 07:00:00 PM(3.00 Pts.)         Training needed: Super easy but requires focus on each race. Best seat in the natatorium.       1         Chien, Tom and Christine (Tom 962-523-0460)       2  |
|                         | 10/07/2023 08:00:00 AM - 10/07/2023 12:00:00 PM(4.00 Hrs.)<br>1 <u>Chien, Tom and Christine (Tom 962-523-0460)</u>                                                                                                    |
| <b>A</b> 11 - 1 - 1 - 1 | Once you check the box next to your name<br>10/08/2023 08:00:00 AM - 10/08/2023 12:00:00 PM(4.00 Hrs.)                                                                                                    |
| Wiew team website       | on the sign up list, then click remove signup.                                                                                                    |
| Need Help?              | Timers 10/06/2023 04:30:00 PM - 10/06/2023 07:00:00 PM(4.00 Pts.)                                                                                                    |

## How do I check my service hours?

Once you log into the CORSwim homepage, click the drop down menu next to your name.
 Click on "MY Account."

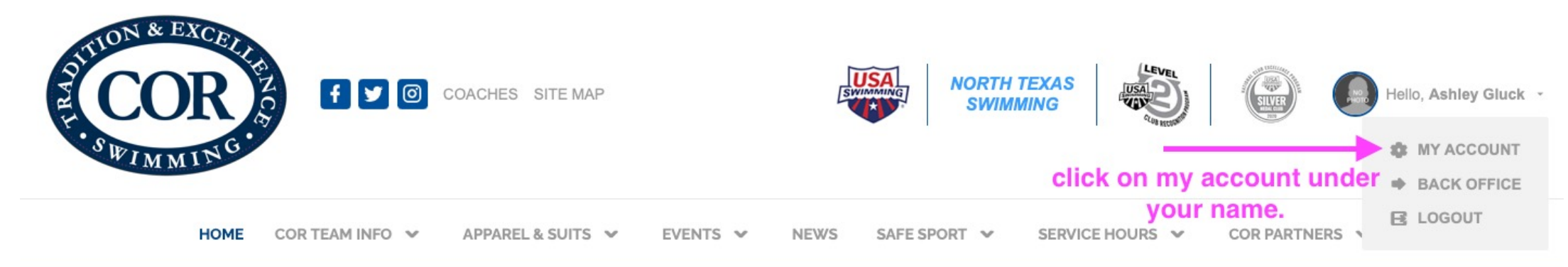

Practice & Swim Meet Schedule Updates CLICK <u>HERE</u>

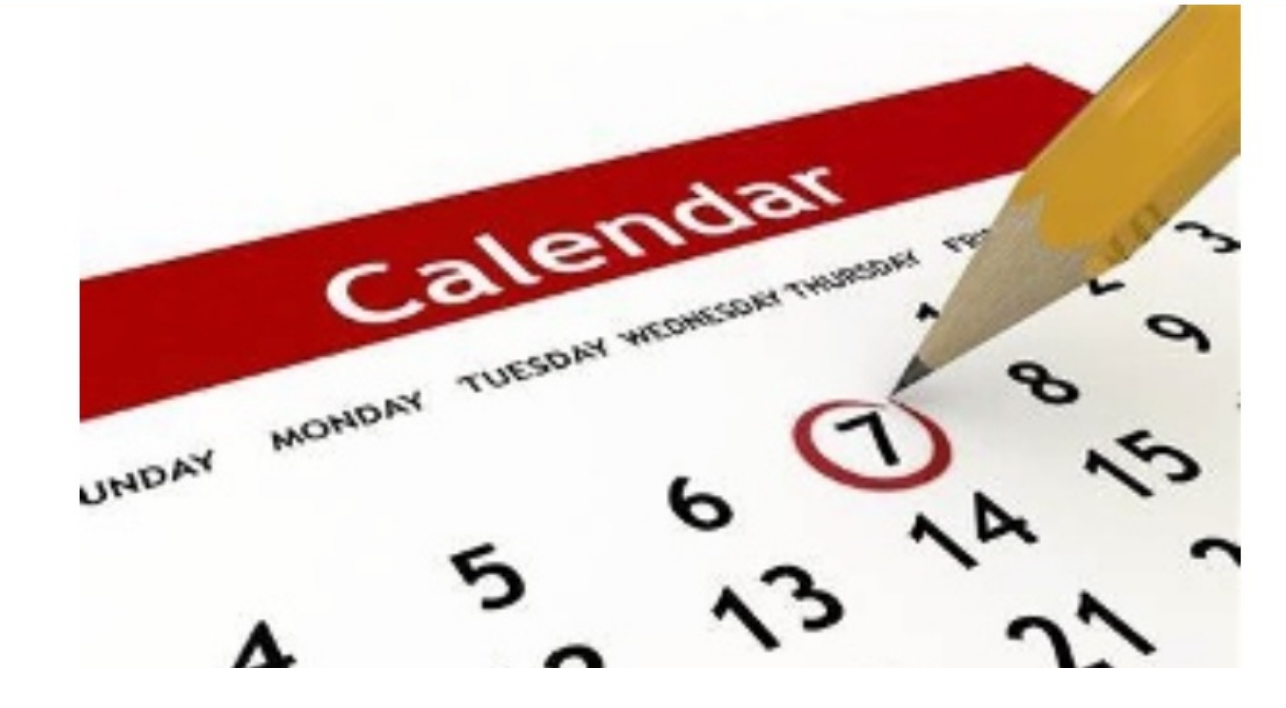

Open the "My Account" tab on the left drop down menu.
 Then click "billing summary" tab

|                          | Billing Summary               |                                                          |                               |                                   |                     |                         |                  |                      |
|--------------------------|-------------------------------|----------------------------------------------------------|-------------------------------|-----------------------------------|---------------------|-------------------------|------------------|----------------------|
| Hello,                   | PHOTO Webmaster               | /Event (Active)                                          |                               |                                   |                     |                         |                  |                      |
| USAS Deck Pass           |                               |                                                          |                               |                                   |                     |                         |                  |                      |
| "SHE USAS Safe Sport     | ACCOUNT MEMBERS               | BILLING SUMMARY                                          | HISTORICAL BILLING INFORMATIO | N PAYMEN                          | SETUP SEF           | <b>RVICE HOURS</b>      | CLASSES NOTIF    |                      |
| 🕑 Product Updates        | UNAPPLIED PAYMENT             | ■ BALANCE DUE         G 0           \$0.00         \$0.0 | OVERDUE                       |                                   |                     |                         | Export Statement | ন্ত Simulate Billing |
| My Account               | My Account                    | Billing                                                  |                               |                                   |                     |                         |                  | _                    |
| 📅 Calencar 🛛 🔍           | Account Info                  | Billing Summary                                          | Customize Filters             | Default View<br>Transaction Date: | Last 30 Days Sour   | ce Types: Regular, Late | Fee              | ▼ Save               |
| 🚜 Org Touls >            | College Recruiting            | Set Up Autopay                                           | Billing Summary               | All Statuses                      | •                   | Apply Payments.         | + Payment        | E Export 🔹           |
| 📇 📶 . Open My            | Notifications                 | Event Fundraising                                        |                               | TOTAL CREDITS:                    | \$0.00              |                         |                  | Customize Columns    |
| Account tak              |                               | Registration                                             | 2. Click Billing              | ↓ Date                            | $\uparrow$ Due Date | ↑ Amount                | ↑ Balance        | Actions              |
| () Practice Management > |                               | Team Registration                                        | Summary tab                   | 05/01/2024                        |                     |                         | \$0.00           |                      |
| Events & Competition >   |                               | Class Registration                                       |                               | 05/01/2024                        | 05/01/2024          |                         | \$0.00           |                      |
| Ś Business Tools >       | CHARGE Chas                   | e (1st) Seniors/41/01 😻 Mol                              | ntniy Swim Fees               | 05/01/2024                        | 05/01/2024          |                         | \$0.00           |                      |
|                          | CHARGE Mee                    | t Entry Fee                                              |                               | 04/26/2024                        | 05/01/2024          |                         | \$0.00           |                      |
|                          | 40 transactions not shown due | to filters                                               |                               |                                   |                     |                         |                  |                      |
| P Website Design         |                               |                                                          |                               |                                   |                     |                         |                  |                      |
|                          |                               |                                                          |                               |                                   |                     |                         |                  |                      |

⑦ Help & Training

#### 1. Click Service Hours tab

| PHOTO @ Web            | omaster/Event (Active)              |                             |                                                                                                    |                                                                                                    |                                                                                                    | СІ                                         | ick service   | hours 1     | tab                                                                                                    |
|------------------------|-------------------------------------|-----------------------------|----------------------------------------------------------------------------------------------------|----------------------------------------------------------------------------------------------------|----------------------------------------------------------------------------------------------------|--------------------------------------------|---------------|-------------|----------------------------------------------------------------------------------------------------|
| ACCOUNT ME             | MBERS BILLING SUMMARY               | HISTORICAL BILLING I        | NFORMATION                                                                                                    | PAYMENT SETUP                                                                                                    | SERVICE HOURS                                                                                                    | CLASSES                                    | NOTIFICATIONS | AGRI        |                                                                                                    |
| * = Current Obligation |                                     |                             |                                                                                                    |                                                                                                    |                                                                                                    |                                            |               |             |                                                                                                    |
| Invoice Created        | <b>Obligation &amp; Adjustments</b> |                             | Worked                                                                                                    |                                                                                                    |                                                                                                    |                                            | Balance       | L           | Here you will see your                                                                                                    |
| * 09/2023              | 09/01 - VH Obligation:              | : 30.00 hr.                 | 09/18 - Saf<br>09/18 - Saf<br>09/18 - CO<br>10/09 - Eve<br>10/09 - Cet<br>10/09 - Oct<br>10/09 - Oct<br>02/26 - Eve | e Sport completion (swir<br>e Sport completion (swir<br>R Service : 30.00 hr.<br>ent (9899159.11): Timers<br>ent (9899159.12): Timers<br>cober Senior Meet - Time<br>cober Senior Meet - Time<br>ent (9042927.1): Clerk of<br>ent (9042928.1): Clerk of | nmer) : 1.00 hr.<br>nmer) : 1.00 hr.<br>/October Senior Meet : 4.<br>/October Senior Meet : 4.<br>r : 4.00 hr.<br>r : 4.00 hr.<br>Course/2024 COR CUP :<br>Course/2024 COR CUP : | .00 hr.<br>.00 hr.<br>3.50 hr.<br>3.50 hr. | -25.00 hr.    | k<br>M<br>• | Dalance.<br>Jote:<br>If your balance says 0.00<br>hours, then you have<br>completed your<br>requirement<br>If balance shows a |
| 09/2022                | 09/01 - VH Obligation:              | : 20.00 hr.                 | 10/01 - Eve                                                                                                    | ent (9417333.5): Timers/                                                                                                    | COR Senior Meet : 4.00 h                                                                                                    | r.                                         | 0.00 hr.      |             | negative amount, then                                                                                                    |
|                        | 09/01 - ==>Zero out extra Vol       | lunteer Hours at year end : | 10/01 - Eve                                                                                                    | ent (9417333.6): Timers/                                                                                                    | COR Senior Meet : 4.00 h                                                                                                    | r.                                         |               |             | you have gone above and                                                                                                    |
|                        | 88.50 nr.                           | 88.50 nr.                   |                                                                                                    |                                                                                                    | 10/01 - Event (9417336.7): Timers/COR Senior Meet : 4.00 hr.                                                                                                    |                                            |               |             | beyond the required                                                                                                    |
|                        |                                     |                             | 10/01 - Eve                                                                                                    | 10/01 - Event (9417336.8): Timers/COR Senior Meet : 4.00 hr.                                                                                                    |                                                                                                    |                                            |               |             | bours                                                                                                    |
|                        |                                     |                             | 10/02 - Eve                                                                                                    | ent (9417338.2): Timers/                                                                                                    | COR Senior Meet : 4.00 h                                                                                                    | r.                                         |               |             | if halance shows "y                                                                                                    |
|                        |                                     |                             | 10/02 - Eve                                                                                                    | ent (9417338.3): Timers/                                                                                                    | COR Senior Meet : 4.00 h                                                                                                    | r.                                         |               | •           | II Dalance shows x                                                                                                    |
|                        |                                     |                             | 10/02 - BOI                                                                                                    | NUS- October Meet : 1.00                                                                                                    | ) hr.                                                                                                    |                                            |               |             | number of hours" then                                                                                                    |
|                        |                                     |                             | 12/04 - Eve                                                                                                    | ent (9417452.10): Timer I                                                                                                    | Positions/2022 COR CLA                                                                                                    | SSIC: 3.25 hr.                             |               |             | that is the number left to                                                                                                    |
|                        |                                     |                             | 12/04 - Eve                                                                                                    | ent (9417449 10): Timer I                                                                                                    | Positions/2022 COR CLA                                                                                                    | SSIC : 5.00 hr                             |               |             | fulfill the requirement                                                                                                    |
|                        |                                     |                             | 12/04 - Eve                                                                                                    | ent (9417449.11): Timer I                                                                                                    | Positions/2022 COR CLA                                                                                                    | SSIC : 5.00 hr.                            |               |             |                                                                                                    |
|                        |                                     |                             | 12/04 - Eve                                                                                                    | ont (0/17/150 2): Timer D                                                                                                    | neitions/2022 COP CLAS                                                                                                    | SIC · 3 50 br                              |               |             |                                                                                                    |

Your service hours will update once a meet has concluded and the service hours have been posted. Please allow a few days once the meet has concluded to give the "service hours lady" time to enter the hours. Your patience and kindness is greatly appreciated.

| ACCOUNT MEN          | IBERS BILLING SUMMARY          | HISTORICAL BILLING I | NFORMATION   | PAYMENT SETUP              | SERVIC HOURS            | CLASSES         | NOTIFICATIONS |
|----------------------|--------------------------------|----------------------|--------------|----------------------------|-------------------------|-----------------|---------------|
| - Current Obligation |                                |                      |              |                            |                         |                 |               |
| Invoice Created      | Obligation & Adjustments       |                      | Worked       |                            | +                       |                 | Balance       |
| •09/2023             | 09/01 - VH Obligation:         | : 30.00 hr.          | 09/18-Saf    | -25.00 hr.                 |                         |                 |               |
|                      |                                |                      |              |                            | nmer): 1.00 hr.         |                 |               |
|                      |                                |                      | 09/18-008    |                            |                         |                 |               |
|                      |                                |                      | 10/09 - Eve  |                            |                         |                 |               |
|                      |                                |                      | 10/09 - Ever | nt (9899159.12): Timers/   | October Senior Meet : 4 | .00 hr.         |               |
|                      |                                |                      | 10/09 - Oct  |                            |                         |                 |               |
|                      |                                |                      | 10/09 - Oct  |                            |                         |                 |               |
|                      |                                |                      | 02/26 - Eve  |                            |                         |                 |               |
|                      |                                |                      | 02/26 - Eve  | nt (9042928.1): Clerk of 0 | Course/2024 COR CUP :   |                 |               |
| 09/2022              | 09/01 - VH Obligation:         | 10/01 - Exe          | 0.00 hr.     |                            |                         |                 |               |
|                      | 09/01 - ==>Zero out extra Volu | 10/01 - Eve          |              |                            |                         |                 |               |
|                      | 88.50 hr.                      | 10/01 - Eve          |              |                            |                         |                 |               |
|                      |                                | 10/01 - Eve          |              |                            |                         |                 |               |
|                      |                                | 10/02 - Eve          |              |                            |                         |                 |               |
|                      |                                | 10/02 - Eve          |              |                            |                         |                 |               |
|                      |                                | 10/02 -<br>12/04 -   | 10/02 - 808  |                            |                         |                 |               |
|                      |                                |                      | 12/04 - Eve  | nt (9417452.10): Timer P   | ositions/2022 COR CLA   | SSIC : 3.25 hr. |               |
|                      |                                | 12/04 - Eve          |              |                            |                         |                 |               |
|                      |                                | 12/04 - Eve          |              |                            |                         |                 |               |
|                      |                                |                      |              | 12/04 - Eve                |                         |                 |               |
|                      |                                |                      | 15/84 - Dete | at /0.41 TAGA 11- Timor Da | altime.19899 PAD PLAS   | cur- a caller   |               |

#### What happens if I notice a mistake on my account?

Mistakes happen from time to time. Please email the service hours coordinator and the issue will be resolved. Service Hours email: <u>Service@corswim.org</u>

This can also be found on the service hours policy page from the home screen.

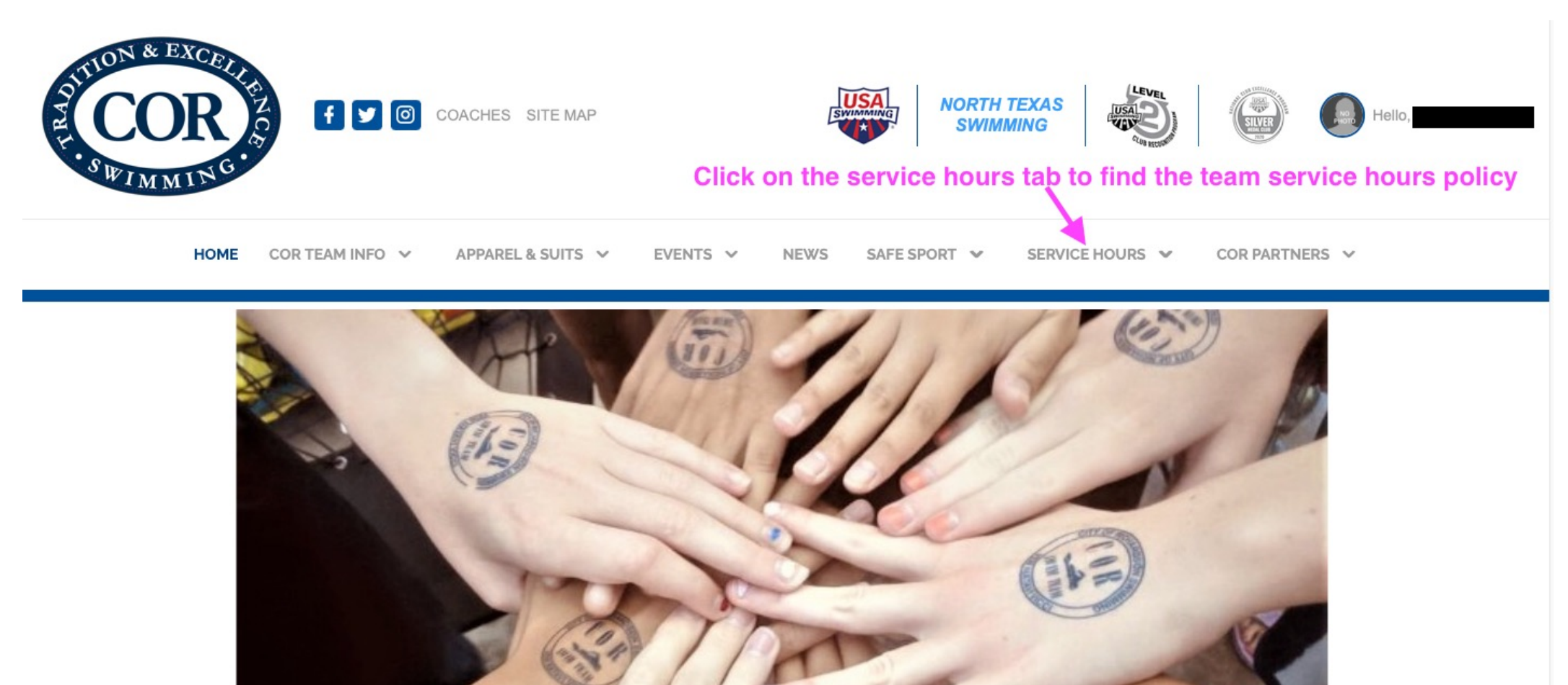